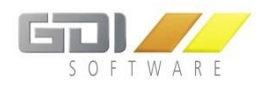

GDI Gesellschaft für Datentechnik und Informationssysteme mbH

# Dokumentation GDI Lohn Service

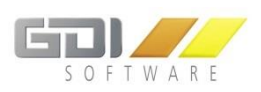

# INHALT

| 1. | Syste | emvoraussetzungen                          | . 3 |
|----|-------|--------------------------------------------|-----|
|    | 1.1   | GDI Lohn Service                           | . 3 |
| 2. | Lizer | nzierung und Namenseintrag                 | . 3 |
|    | 2.1   | GDI Lohn Service                           | . 3 |
| 4. | Insta | Ilation und Konfiguration des Lohn Service | . 3 |
|    | 4.1   | Installation des Lohn Service              | . 3 |
|    | 4.1.1 | Erstinstallation                           | . 3 |
|    | 4.1.2 | Update-Installation                        | . 6 |
|    | 4.1.3 | Deinstallation                             | . 8 |
|    | 4.2   | Einrichtung des Lohn Service               | 10  |
|    | 4.3   | Nützliche Hinweise                         | 12  |

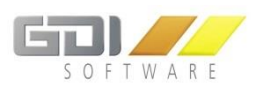

# 1. SYSTEMVORAUSSETZUNGEN

#### 1.1 GDI LOHN SERVICE

Für den GDI Lohn Service gelten die gleichen Systemvoraussetzungen wie für GDI Lohn & Gehalt.

Diese finden Sie unter: <a href="https://www.gdi.de/lohnabrechnung/">https://www.gdi.de/lohnabrechnung/</a>

# 2. LIZENZIERUNG UND NAMENSEINTRAG

#### 2.1 GDI LOHN SERVICE

Zur Installation des GDI Lohn Service laden Sie bitte das aktuelle Setup (Mindestversion 1.0.5.525) des GDI Servermanagers unter <u>http://gdi-landau.de/Setup/ServerManager</u> herunter.

Für die Nutzung des GDI Lohn Service ist eine gültige Meldecenter Lizenz/Freigabe notwendig.

### 4. INSTALLATION UND KONFIGURATION DES LOHN SERVICE

#### 4.1 INSTALLATION DES LOHN SERVICE

Über die Setup Datei "GDIServerManagerSetup\_X.X.X.XX.exe" kann der GDI Server Manager in wenigen Schritten installiert werden (Download: <u>http://gdi-landau.de/Setup/ServerManager</u>, Mindestversion 1.0.5.525).

#### 4.1.1 ERSTINSTALLATION

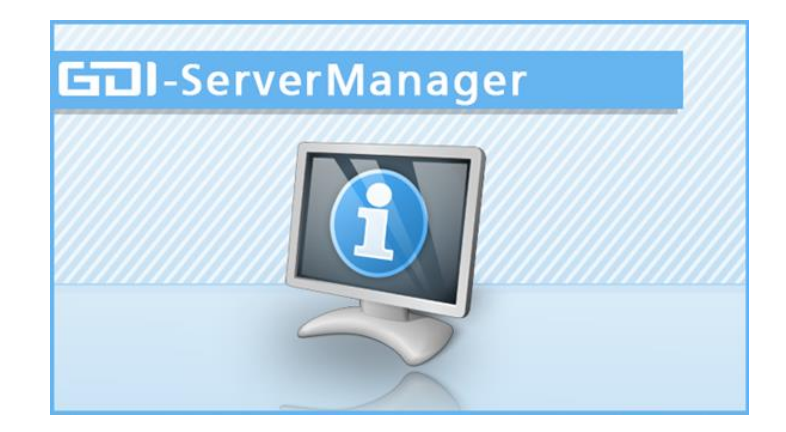

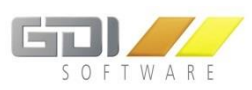

| GDI ServerManager - InstallShield Wizard |                                                                                                    |   |
|------------------------------------------|----------------------------------------------------------------------------------------------------|---|
|                                          |                                                                                                    |   |
| GOI-ServerManager                        | Willkommen bei InstallShield Wizard für GDI<br>ServerManager                                                               |   |
|                                          | InstallShield(R) Wizard installiert GDI ServerManager auf<br>Ihrem Computer. Klicken Sie auf 'Weiter', um<br>fortzufahren. |   |
|                                          |                                                                                                    |   |
|                                          | < Zurück Weiter > Abbreche                                                                                                 | n |

| GDI ServerManager - InstallShield Wizard                                                                                                    | × |
|----------------------------------------------------------------------------------------------------|---|
| Lizenzvereinbarung<br>Bitte lesen Sie die nachfolgende Lizenzvereinbarung sorgfältig durch,                                                                                                    |   |
| Mit der BILD-NACH-UNTEN Taste können Sie den Rest der Vereinbarung sehen.                                                                                                    |   |
| kilgemeine Geschäfts- und Softwareüberlassungsbedingungen der GDI mbH<br>Gesellschaft für Datentechnik und Informationssysteme mbH in Landau, nachfolgend<br>GDI genannt                                                                                                    | ^ |
| § 1 Lieferung von Standardprogrammen<br>1.1 Die Eigenschaften der Programme ergeben sich aus der jeweiligen<br>Produktbeschreibung, ergänzend aus der Benutzerdokumentation. Gesetzliche<br>Vorschriften oder für die Programme ähnlich zwingende Vorgaben werden eingehalten. |   |
| 1.2 Bei Lieferung von OEM-Produkten gelten die                                                                                                    | ¥ |
| Sind Sie mit allen Bedingungen der Lizenzvereinbarung einverstanden?<br>Wenn Sie 'Nein' auswählen, wird das Setup beendet. Um GDI<br>ServerManager installieren zu können, müssen Sie dieser Vereinbarung<br>zustimmen.                                                        |   |
| InstallShield                                                                                                    |   |
| < Zurück Ja Nein                                                                                                    |   |

| GDI ServerManager -                                                                                                    | InstallShield Wizard                                                                        |
|----------------------------------------------------------------------------------------------------|---------------------------------------------------------------------------------------------|
| Zielpfad wählen<br>Ordner auswählen, in dem die Dateien installiert                                                                                          | : werden sollen.                                                                            |
| Setup installiert GDI ServerManager in den folge<br>Klicken Sie auf 'Weiter', um in diesen Ordner zu i<br>zu installieren, klicken Sie auf 'Durchsuchen' und | nden Ordner.<br>nstallieren. Um in einen anderen Ordner<br>wählen Sie einen anderen Ordner. |
| Zielordner<br>C:\GDI\ServerManager                                                                                                    | Durchsuchen                                                                                 |
| InstallShield                                                                                                    | < Zurück Weiter > Abbrechen                                                                 |

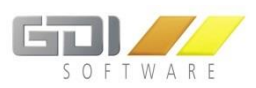

| GDI ServerManager - InstallShield                                                                                                    | l Wizard ×                           |
|----------------------------------------------------------------------------------------------------|--------------------------------------|
| Bereit zur Installation des Programms<br>Der Assistent ist zur Installation bereit.                                                                                                    | 601 <b>/</b>                         |
| Klicken Sie auf 'Installieren', um mit der Installation zu beginnen.<br>Wenn Sie die Installationseinstellungen überprüfen oder ändern<br>'Zurück'. Klicken Sie auf 'Abbrechen', um den Assistenten zu bee | ı möchten, klicken Sie auf<br>enden. |
| InstallShield <a>Zurück</a>                                                                                                    | Installieren Abbrechen               |

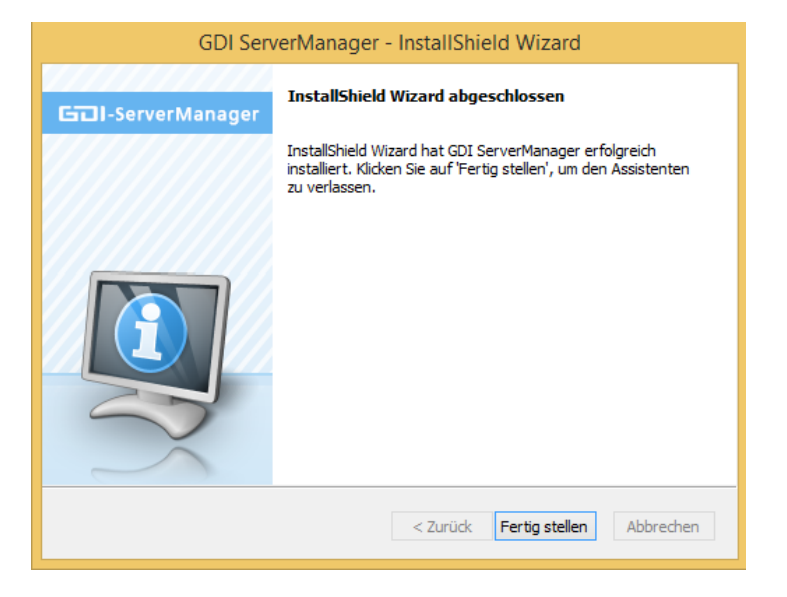

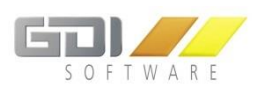

# 4.1.2 UPDATE-INSTALLATION

**Möglichkeit 1:** Zum manuellen Aktualisieren starten Sie den GDI Server Manager über die "ServerManager.exe". Beim Start der Anwendung, werden Sie aufgefordert Ihr Passwort einzugeben. Nun können Sie die Update-Installation über den "Update" Button im ServerManager starten:

| 🕂 🗶 👂                                                                        |
|------------------------------------------------------------------------------|
| Name                                                                         |
| SDIAppServer                                                                 |
| Confirm                                                                      |
| Die Version 1.0.1.102 ist verfügbar.<br>Möchten Sie das Update installieren? |
|                                                                              |
| GDI Updater                                                                  |
| Update wird installiert                                                      |
|                                                                              |

Danach können Sie sich wieder mit Ihrem Passwort am GDI ServerManager anmelden.

Möglichkeit 2: Update-Installation über die neue Setup Datei "GDIServerManagerSetup\_X.X.X.XX.exe":

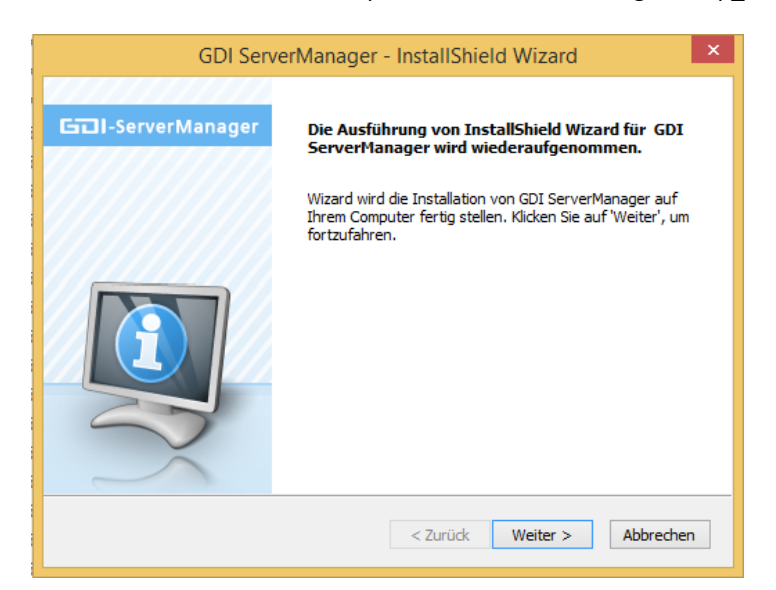

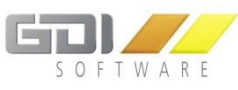

| GDI ServerManager - InstallShield Wiz                                                   | ard ×             |
|-----------------------------------------------------------------------------------------|-------------------|
| Setup-Status                                                                            | 67)               |
| Der InstallShield(R) Wizard aktualisiert (1.0. 1. 100) von GDI ServerMar<br>1.0. 1. 102 | nager auf Version |
| C:\\ServerTypes\AppRegistrierung\GDIAppRegistrierung.exe                                |                   |
|                                                                                         |                   |
| InstallShield                                                                           | Abbrechen         |

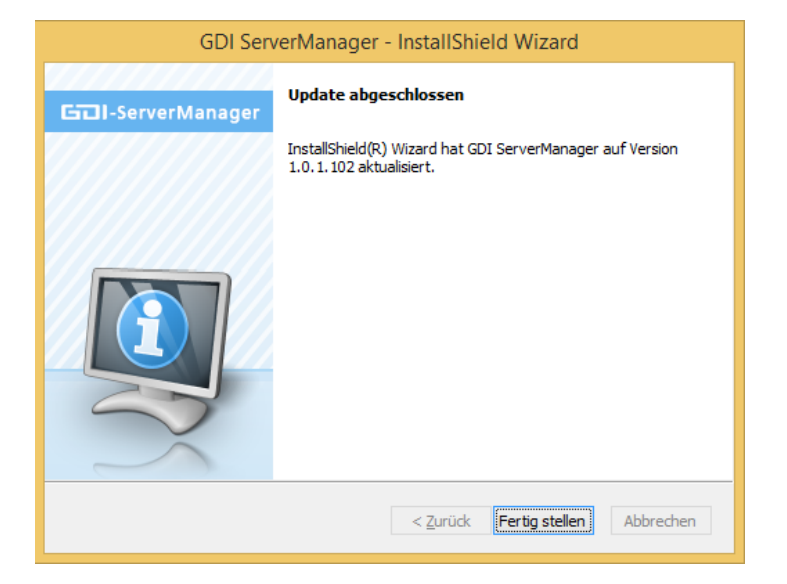

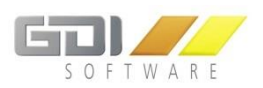

## 4.1.3 DEINSTALLATION

Deinstallieren Sie das Programm über die Windows Systemsteuerung | Programme und Features

| Systemsteuerung\Alle Systemsteuerungselemente\Programme und Features – 🗖 💌                                                                                                    |                                                                                                    |                                                 |                |         |                        |   |  |
|----------------------------------------------------------------------------------------------------|----------------------------------------------------------------------------------------------------|-------------------------------------------------|----------------|---------|------------------------|---|--|
| 🔄 ∋ 👻 ↑ 🛃 ► Systemst                                                                                                    | 🔄 🕘 👻 🕆 🗱 > Systemsteuerung > Alle Systemsteuerungselemente > Programme und Features 🔹 🖒 🔅 "Programme und Features" d 🔎 |                                                 |                |         |                        |   |  |
| Datei Bearbeiten Ansicht Extras ?                                                                                                    |                                                                                                    |                                                 |                |         |                        |   |  |
| Startseite der Systemsteuerung Programm deinstallieren oder ändern   Installierte Updates anzeigen Wählen Sie ein Programm aus der Liste aus, und klicken Sie auf "Deinstallieren", "Åndern" oder "Reparieren", um es zu deinstallieren.   Windows-Features aktivieren oder dektivieren |                                                                                                    |                                                 |                |         |                        |   |  |
| Programm vom Netzwerk<br>installieren                                                                                                    | Organisieren 🔻 Deinstallieren Ändern                                                                                    |                                                 |                |         | E • (                  | 0 |  |
|                                                                                                    | Name                                                                                                    | Herausgeber                                     | Installiert am | Größe   | Version                | ^ |  |
|                                                                                                    | 🤪 GDI Personalzeit                                                                                                    | GDI mbH Landau                                  | 11.02.2017     |         | 4.2.1.847 (07.02.2017) |   |  |
|                                                                                                    | 🕎 GDI ServerManager                                                                                                    | GDI mbH                                         | 14.02.2017     | 79,8 MB | 1.0.1.102              |   |  |
|                                                                                                    | 🔀 GDI Webterminal                                                                                                    | GDI mbH                                         | 13.02.2017     | 263 MB  | 1.0.0.1                | ~ |  |
|                                                                                                    | GDI mbH Produktversion: 1.0.1.102<br>Hilfelink: http://www.GDI                                                          | Supportlink: http://www.G<br>.de Größe: 79,8 MB | Dl.de          |         |                        |   |  |
| 1 Element ausgewählt                                                                                                    |                                                                                                    |                                                 |                | 79,8 MB | 🕵 Computer             |   |  |

Folgen Sie den Anweisungen die Ihnen der Assistent bietet:

| GDI ServerManager - Insta                                     | IIShield Wizard                 | × |
|---------------------------------------------------------------|---------------------------------|---|
| Wollen Sie wirklich die ausgewählte Anwendung u<br>entfernen? | ınd alle dazugehörigen Features |   |
|                                                               | Ja Nein                         |   |

Falls in Ihrem GDI ServerManger noch Server eingerichtet sind erhalten die folgende Meldung:

| GDI ServerManager - InstallShield Wizard                                                                                                    | × |
|----------------------------------------------------------------------------------------------------|---|
| Folgende Server sind noch installiert:<br>GDIAppServer<br>Diese werden bei der Deinstallation entfernt. Möchten Sie mit der Deinstallation<br>fortfahren? |   |
| Ja Nein                                                                                                    |   |

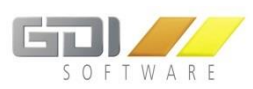

| Setup-Status                                |              |    |
|---------------------------------------------|--------------|----|
|                                             | 61           | ום |
| Der InstallShield(R) Wizard entfernt GDI Se | erverManager |    |
| Die Installation wird überprüft             |              |    |
|                                             |              | -  |
|                                             |              |    |
|                                             |              |    |

Sind noch Dateien in Verwendung erscheint folgende Meldung:

| GDI ServerManager - InstallShield Wizard                                                                   | × |
|----------------------------------------------------------------------------------------------------|---|
| Dateien werden verwendet<br>Einige der Dateien, die aktualisiert werden müssen, sind zur Zeit<br>geöffnet. |   |
| Folgende Anwendungen verwenden Dateien, die von diesem Setup aktualisiert werden<br>müssen.                |   |
| GDI CodeSite Dispatcher                                                                                    |   |
|                                                                                                    |   |
|                                                                                                    |   |
|                                                                                                    |   |
|                                                                                                    |   |
|                                                                                                    |   |
| Anwendungen automatisch schließen.                                                                         |   |
| ○ Anwen <u>d</u> ungen nicht schließen. (Dies macht einen Neustart erforderlich.)                          |   |
| InstallShield                                                                                              |   |
| OK Abbrecher                                                                                               |   |

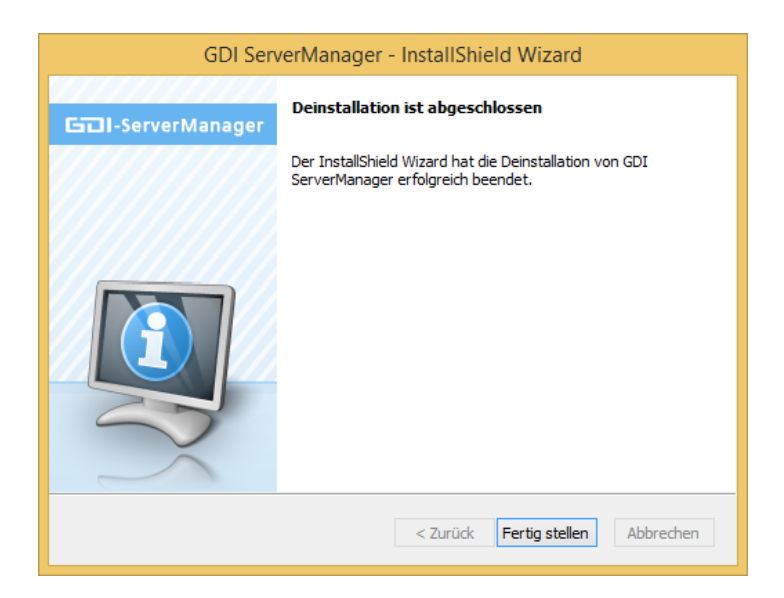

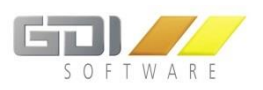

#### 4.2 EINRICHTUNG DES LOHN SERVICE

Zum Einrichten eines Lohn Service starten Sie den GDI Server Manager über die "ServerManager.exe". Beim ersten Start der Anwendung, werden Sie aufgefordert ein Administrator-Passwort zu wählen.

| GDI Server Manager: Login | x   |
|---------------------------|-----|
|                           |     |
| Passwort                  | _   |
|                           |     |
| Passwort wiederholen      |     |
|                           |     |
| Anmelden                  | - I |
|                           |     |

Dieses Administrator-Passwort muss bei jedem folgenden Start angegeben werden.

| GDI Server Manager: Login | ×                  |
|---------------------------|--------------------|
| Passwort                  |                    |
| I                         |                    |
| Anmelden                  |                    |
|                           | (Passwort ändern ) |

#### Hinweis: Sollten Sie das Passwort vergessen haben, dann kontaktieren Sie Ihren GDI Support.

In der darauffolgenden Maske sehen Sie alle installierten Server. Es werden der Name, die Bemerkung (optional), die ausgewählten Mandanten (Nur beim AppServer), der Server Typ, der aktuelle Status ("nicht installiert", "gestoppt", "gestartet") sowie die Versionsnummer angezeigt.

| 🕎 GDI Server Ma | nager: Übersicht |           |           | 70 - 10.0 Moltika - 1 - 2800 |                   | -       |          | ×       |    |
|-----------------|------------------|-----------|-----------|------------------------------|-------------------|---------|----------|---------|----|
| + ×             | 9                |           |           |                              |                   |         | Version: | 1.0.5.5 | 15 |
|                 | Name             | Bemerkung | Mandanten | Тур                          | Status            | Version |          |         | -  |
| 6               | GDILohnService   |           |           | GDI Lohn Servic              | nicht installiert | 1.0.0.0 |          |         | 3  |
|                 |                  |           |           |                              |                   |         |          |         |    |
|                 |                  |           |           |                              |                   |         |          |         |    |
|                 |                  |           |           |                              |                   |         |          |         |    |
|                 |                  |           |           |                              |                   |         |          |         |    |
|                 |                  |           |           |                              |                   |         |          |         |    |
|                 |                  |           |           |                              |                   |         |          |         |    |
|                 |                  |           |           |                              |                   |         |          |         |    |
|                 |                  |           |           |                              |                   |         |          |         |    |

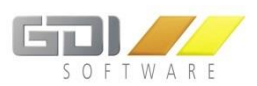

#### Erläuterung:

🔁 Update aktualisiert den bestehenden Server auf eine neuere Version (wenn aktiv) 6 aktualisiert die Indices in dem bestehenden Server um Anfragen schneller auszuführen (wenn aktiv, dies wird für den Einsatz der GDI Business-Line benötigt) / startet oder beendet den Server Dienst öffnet das Verzeichnis in dem die Log Dateien des jeweiligen Servers abgelegt werden 533 Einstellungen des Servers können nachträglich verändert werden × dienen zum Hinzufügen neuer sowie entfernen bereits installierter Server sucht nach neuen Updates für den GDI Server Manager ÷ Um die Ersteinstellung des GDI Lohn Service vorzunehmen klicken Sie auf Wählen Sie im oberen "Server Typen" Bereich "Lohn Service" aus: GDI Server Manager: Server Einstellungen Stammdaten Server Typen Online Extension Server O App Server ◯ GFK Server OTSE-Server O Dashboard Server Lohn Service

| Name                    | GDILohnService |         |
|-------------------------|----------------|---------|
| Beschreibung            |                |         |
|                         |                |         |
| Bert                    |                |         |
| For                     | 0005           |         |
| GDI Zugangsdaten        |                |         |
|                         |                |         |
| Programmnummer (5 Ste   | ellig)         |         |
| Passwort (frei wählbar) |                |         |
|                         |                |         |
|                         |                |         |
|                         |                |         |
|                         |                |         |
|                         |                |         |
|                         |                |         |
|                         |                |         |
|                         |                |         |
|                         |                |         |
| Hinzufilden             | Abi            | brechen |

<u>Hinweis:</u> Bitte wählen Sie einen Port aus, der von keiner anderen Anwendung verwendet wird. Ein Port kann jeweils nur mit einer Anwendung kommunizieren. Für diesen Port muss in der Firewall eine Ausnahme eingerichtet werden, sodass der GDI Lohn mit dem Server kommunizieren kann.

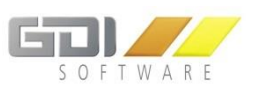

Hinterlegen Sie bitte ebenfalls Ihre GDI Programmnummer (5-stellig) sowie ein **beliebiges** Passwort für die Authentifizierung gegenüber der GDI Lohn & Gehalt Hauptanwendung (Bitte notieren Sie sich dieses Passwort, da es im Hauptprogramm wiederverwendet werden muss).

Wenn Sie Ihre Angaben gemacht haben, erscheint erneut die Übersicht aller Server. Hier sollten Sie nun Ihren neuen Server "GDI Lohn Service" finden. Starten Sie den Server über den "Start-Button" D. Bei erfolgreichem Start, ändert sich der Status auf "gestartet".

# 4.3 NÜTZLICHE HINWEISE

Für die einwandfreie Kommunikation des GDI Lohn Service muss der Server eigene Port (Standard: 8085) für eingehende Verbindungen vom Lohnprogramm offen sein und die Domain meldeserver.de über Port 8081 erreichbar sein.